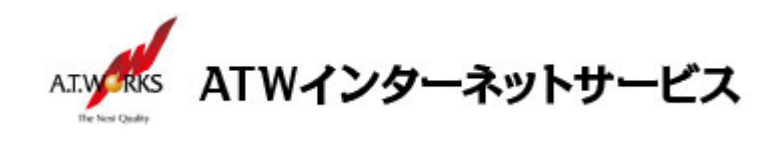

# ATW インターネットサービス アカウント設定手順書

### Windows Live メール 2011 編

目次

新規アカウント作成......2

## お問い合わせ

株式会社エーティーワークス ATW インターネットサービス

URL : https://hosting.atw.ne.jp/contact/

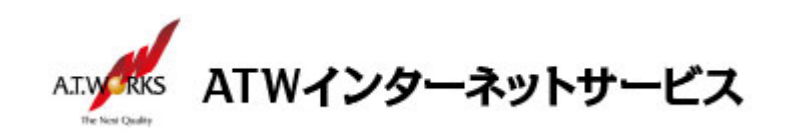

## 新規アカウント作成

#### ATW インターネットサービスサーバーに接続するための、新規アカウントを追加します。

1. 「アカウント」をクリックし、「電子メール」を選択します。

| ○   こ へ 話 マ   送信トレー<br>ホーム フォルダー  ● ホーム フォルダー  ● ホーム フォルダー  ● ホーム フォルダー  ● ホーム フォルダー  ● ホーム フォルダー  ● ホーム フォルダー  ● ホーム フォルダー  ● ホーム フォルダー  ● ホーム フォルダー  ● ホーム フォルダー  ● ホーム フォルダー  ● ホーム フォルダー  ● ホーム フォルダー  ● ホーム フォルダー  ● ホーム フォルダー | ( - Windows Live メール<br>表示 アカウント |  |
|----------------------------------------------------------------------------------------------------|----------------------------------|--|
| クイック分類<br>末開封のメール                                                                                                    | メッセージの検索の                        |  |
| 知り合いからの末開封のメーー<br>末開封のフィード                                                                                                    | このビューにはアイテムがありま<br>せん。           |  |
| 送信トレイ                                                                                                    |                                  |  |

| 「ハスワート」欄に ホスティンク設定依頼書の PW 情報を人力      |
|--------------------------------------|
| 「表示名」欄に差出人名義を入力                      |
| 「手動でサーバー設定を構成する」にチェックし、「次へ」をクリックします。 |

| 📴 Windows Live メール                                                                                                    |                                                                                                    |
|----------------------------------------------------------------------------------------------------|----------------------------------------------------------------------------------------------------|
| <ul> <li>Windows Live メール</li> <li>自分の電子メールアカウン</li> <li>Windows Live ID をお持ちの場合はここでサイ<br/>Windows Live にサインイン</li> <li>電子メールアドレス:</li> <li>someone@example.com</li> <li>新しくメール アドレスを作成する方はごちら</li> <li>パスワード:</li> <li>パスワードを保存する(B)</li> <li>表示名:</li> <li>例: Taro Chofu</li> <li>この電子メール アカウントを既定にする。</li> <li>「手動でサーバー設定を構成する(C)</li> </ul> | 23<br><b>ントを追加する</b><br>(ンインしてください。<br>Windows Live メール ではほとんどの電子メール アカウントをお<br>使いになれます。たとえば<br>Hotmail<br>Gmail<br>などが利用可能です。 |
|                                                                                                    | キャンセル 次へ                                                                                                    |

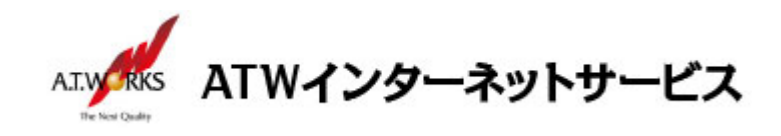

3. 設定画面に、次の①~⑤を入力し、「次へ」をクリックしてください。

入力に必要な情報(IP アドレス)は、サーバ設定情報より確認頂けます。

- ①「サーバーの種類」「POP」を選択
- ②「サーバーのアドレス」欄に、お客様の IP アドレスを入力します。 「ポート」欄「110」
- ③ 「次を使用して認証する」は、「クリア テキスト」を選択
- ④ 「ログイン ユーザー名」欄に、ホスティング設定依頼書の ID
- ⑤「サーバーのアドレス」欄に、お客様の IP アドレスを入力します。 「ポート」欄を「25」から「587」に変更します。

【OP25B 設定作業】当項目は、お客様ご契約のプロバイダがOP25B (Outbound Port 25 Blocking対策)を実施している場合にのみ必要です。 該当しない方は以下の作業を行わず、「OK」をクリックして次の項目に進んでください。 ⑥「送信サーバーは認証が必要(V)」欄に、チェックを入れます。

| 📴 Windows Live メール                                                                                                    |                                                                                               | )                    |
|----------------------------------------------------------------------------------------------------|-----------------------------------------------------------------------------------------------|----------------------|
| サーバー設定を構成<br>■子メールサーバーの設定がわからない場合は、ISP または<br>受信サーバー情報<br>サーバーの種類:①<br>POP ・<br>サーバーのアドレス:② ポート:<br>110<br>□ セキュリティで保護された接続 (SSL) が必要(R)<br>次を使用して認証する:③<br>クリア テキスト ・<br>ログオン ユーザー名:④ | はネットワーク管理者に連絡してください。<br>送信サーバー「情報<br>サーバーのアドレス: ⑤<br>□ セキュリティで保護された接続 (SSL) が<br>□ 認証が必要(A) ⑥ | ポート:<br>587<br>必要(R) |
|                                                                                                    | キャンセル 戻る                                                                                      | 次へ                   |

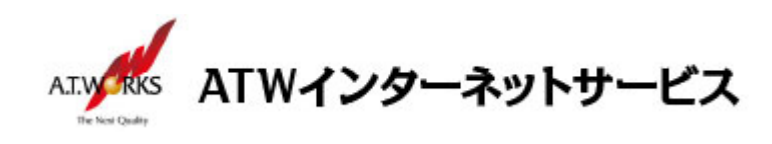

4. 下記画面が表示されましたら、「完了」を選択。

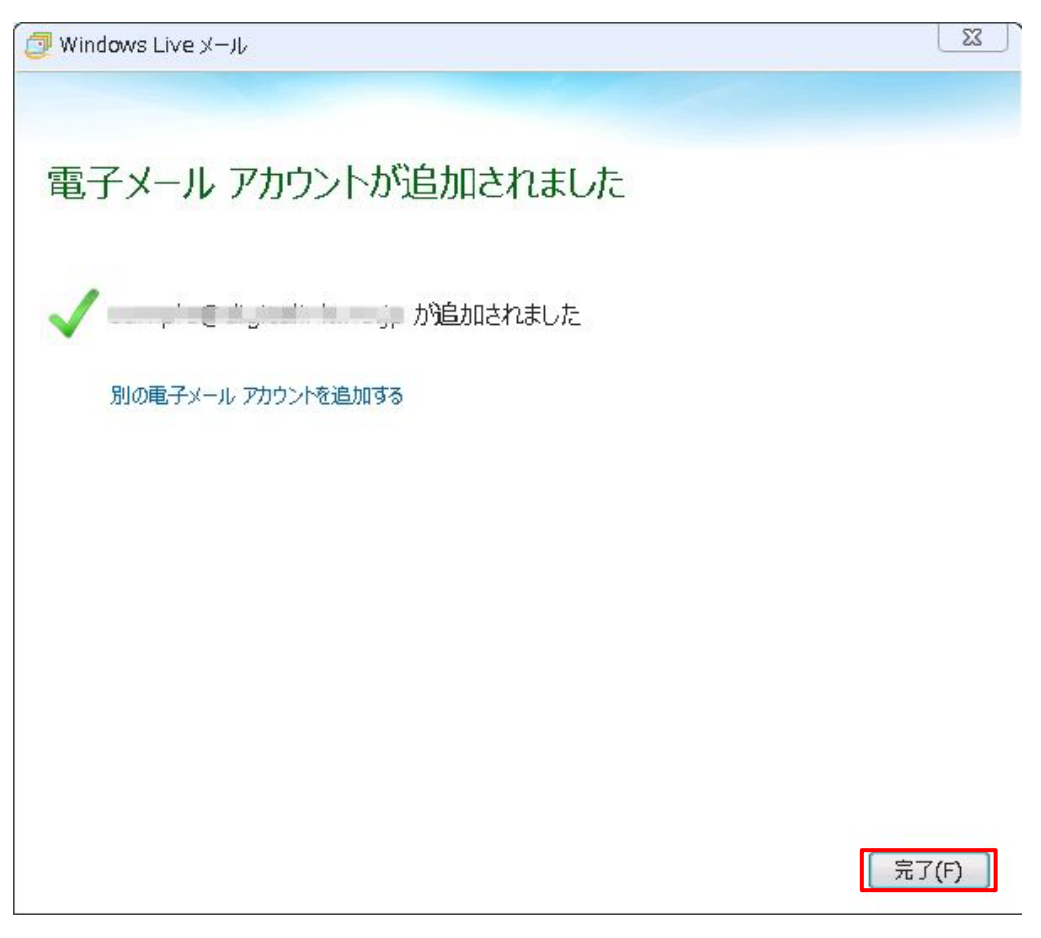

#### 以上で新規メールアカウント追加作業が完了です。

以上でメール設定作業は完了です。 新しく作成したアカウントから、ご自分のアドレス宛にテストメールを送っていただき、

動作確認を行ってください。

正常な動作が確認できない場合は、弊社サポート窓口までお問合せ下さい。